## REMOTE DESKTOP CONNECTION FOR MACS

Rio Salado Information Services

## How to Establish a Remote Desktop Connection for Macs

Review the following document for proper instructions on how to establish a remote desktop connection to your work computer from an Apple computer, which will allow you to access work documents when you are telecommuting from a different location.

- 1. Go to the App Store and type Microsoft Remote Desktop into the Search field.
- 2. Select and install Microsoft Remote Desktop.

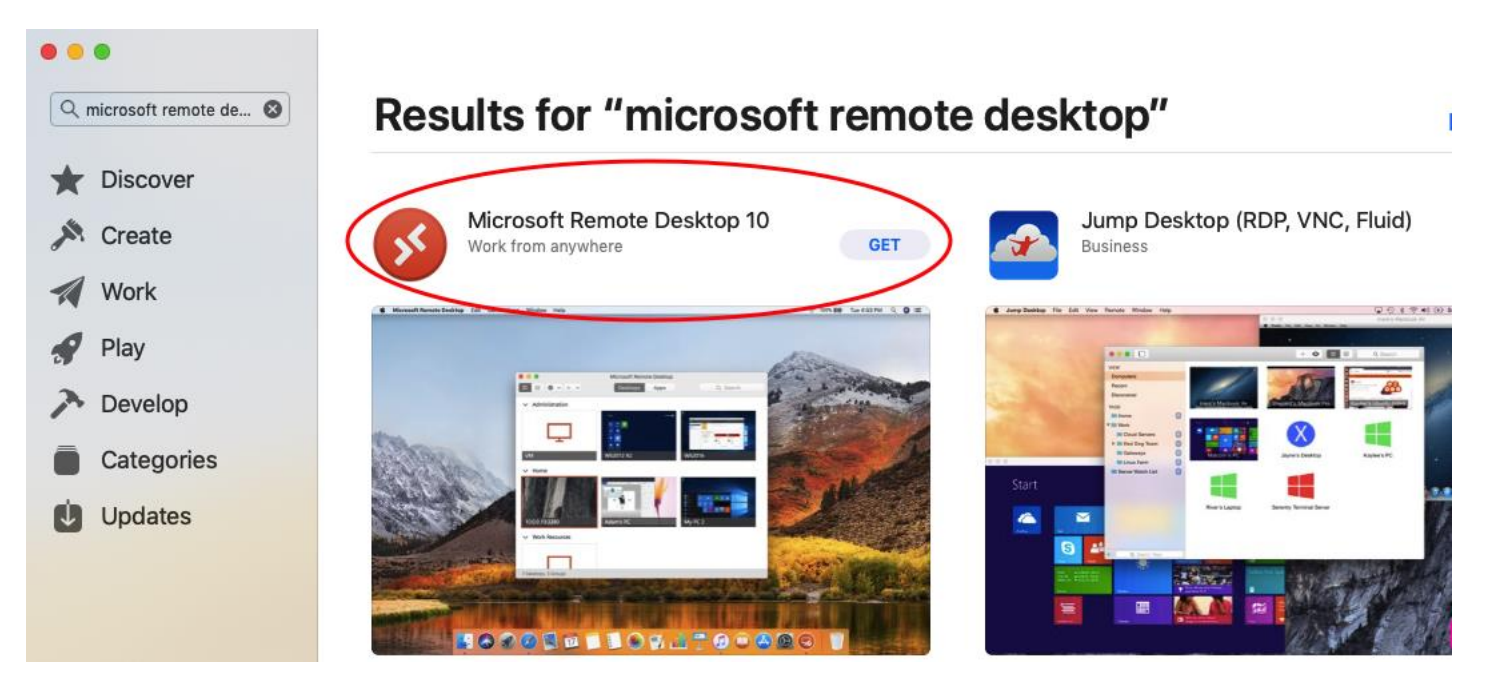

3. Select "Continue" to allow the program access to the microphone and camera

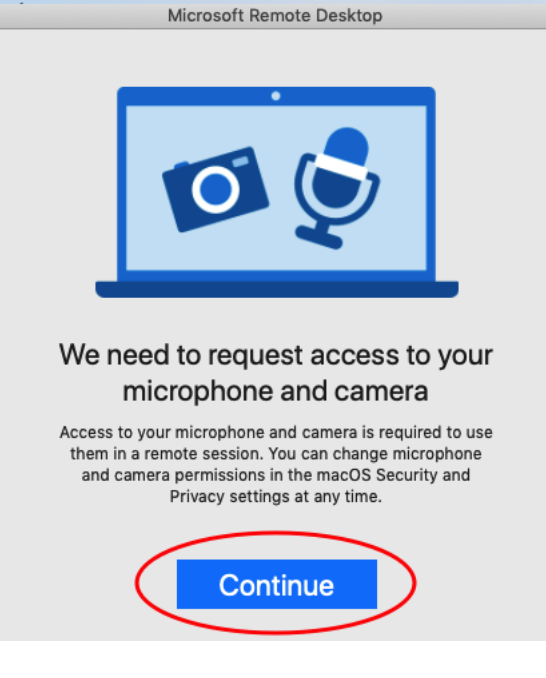

4. Once installed, click on the "Add PC" button, which will provide a pop-up menu:

Workspaces

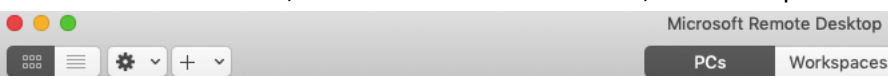

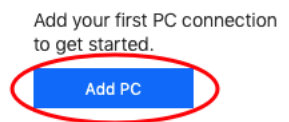

5. Enter the name of your work PC next to the spot marked "PC name." Keep note of the fields marked "User account" and "Gateway" as these areas will be addressed in the following steps.

| PC name:       | Host name | e or IP address                                |            |
|----------------|-----------|------------------------------------------------|------------|
| User account:  | Ask when  | required                                       | \$         |
| $\sim$         |           |                                                |            |
| General        | Display   | Devices & Audio                                | Folders    |
| Friendly name: | Optional  |                                                |            |
| Group:         | Saved PC  | s                                              | \$         |
| Gateway:       | No gatew  | ay<br>for local addresses                      | <b>0</b>   |
|                | Reconnect | ect if the connection<br>t to an admin sessior | is dropped |
|                | Swap m    | ouse buttons                                   |            |
|                | Swap m    | ouse buttons                                   |            |

- 6. Under "User account," select "Add User." Complete the following:
  - a. <u>Username</u>: internal\FirstName.LastName
  - b. <u>Password</u>: Same password you use to log into your work computer
  - c. Click "Add" once the information has been entered

| Add a User Accour | nt                          |
|-------------------|-----------------------------|
| Username          | internal\firstname.lastname |
| Password:         | Windows Password            |
| $\sim$            | Show password               |
| Friendly name:    | Optional                    |
|                   | Cancel Add                  |

- 7. Under "Gateway," select "Add a Gateway." Complete the following:
  - a. Gateway name: gateway.riosalado.edu
  - b. Click "Add" once the information has been entered

| Add a Gateway  |                       |
|----------------|-----------------------|
| Gateway name:  | gateway.riosalado.edu |
| Friendly name: | Friendly name         |
| User account:  | Use PC User Account   |
|                | Cancel                |

8. When all the sections have been completed, the "**Add**" button on the main page will turn Blue and allow you to complete the process.

| PC name: Host name or IP address<br>User account: Ask when required<br>Ceneral Display Devices & Audio Folders<br>Friendly name: Optional<br>Group: Saved PCs<br>Cateway: No gateway<br>Bypass for local addresses<br>Reconnect if the connection is dropped<br>Connect to an admin session<br>Swap mouse buttons                                                                                                    | Add PC         |                                                                                                    |  |  |
|----------------------------------------------------------------------------------------------------|----------------|----------------------------------------------------------------------------------------------------|--|--|
| User account: Ask when required                                                                                                    | PC name:       | Host name or IP address                                                                                                    |  |  |
| General       Display       Devices & Audio       Folders         Friendly name:       Optional       Image: Consection of the consection of the consection of the | User account:  | Ask when required                                                                                                    |  |  |
| Friendly name: Optional<br>Group: Saved PCs<br>Gateway: No gateway<br>Bypass for local addresses<br>Reconnect if the connection is dropped<br>Connect to an admin session<br>Swap mouse buttons                                                                                                    | General        | Display Devices & Audio Folders                                                                                             |  |  |
| Group: Saved PCs<br>Gateway: No gateway<br>✓ Bypass for local addresses<br>✓ Reconnect if the connection is dropped<br>Connect to an admin session<br>Swap mouse buttons                                                                                                    | E in all and a |                                                                                                    |  |  |
| Group: Saved PCs                                                                                                    | Friendly name: | Optional                                                                                                    |  |  |
| Gateway:       No gateway       C         Bypass for local addresses         Reconnect if the connection is dropped         Connect to an admin session         Swap mouse buttons                                                                                                    | Group:         | Saved PCs                                                                                                    |  |  |
| <ul> <li>Bypass for local addresses</li> <li>Reconnect if the connection is dropped</li> <li>Connect to an admin session</li> <li>Swap mouse buttons</li> </ul>                                                                                                    | Gateway:       | No gateway                                                                                                    |  |  |
| <ul> <li>✓ Reconnect if the connection is dropped</li> <li>Connect to an admin session</li> <li>Swap mouse buttons</li> </ul>                                                                                                    |                | ✓ Bypass for local addresses                                                                                                |  |  |
|                                                                                                    |                | <ul> <li>Reconnect if the connection is dropped</li> <li>Connect to an admin session</li> <li>Swap mouse buttons</li> </ul> |  |  |
| Cancel                                                                                                    |                | Cancel                                                                                                    |  |  |

- 9. On the main screen, a tile will appear; double click it to launch the **Remote Desktop**.
  - a. **NOTE:** Your tile will update to resemble what your desktop looks like each time it logs in.

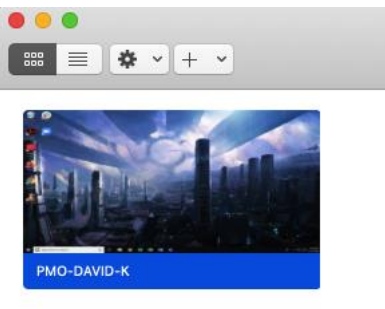

10. While the connection is established, the pop-up box below will appear. After a moment, another pop-up box will appear and ask if it is safe to continue; select "**Continue**" to connect to your desktop.

| $\bigcirc \bigcirc \bigcirc$ |                                                                                                    |        |          |  |
|------------------------------|----------------------------------------------------------------------------------------------------|--------|----------|--|
| Connec<br>PMO-D/             | <b>ting to</b><br>AVID-K                                                                                                    |        |          |  |
| Initiating                   | g remote connection                                                                                                    | (      | Cancel   |  |
|                              | You are connecting to the RDP host "PMO-DAVID-K". The certificate of be verified back to a root certificate. Your connection may not be secu you want to continue? |        |          |  |
|                              | Show Certificate                                                                                                    | Cancel | Continue |  |

11. When you have completed what you needed on your work desktop, move your mouse curser to the top of the screen so that the exit navigation bar will appear. Simply click on the red circle to end your **Remote Desktop Session**.

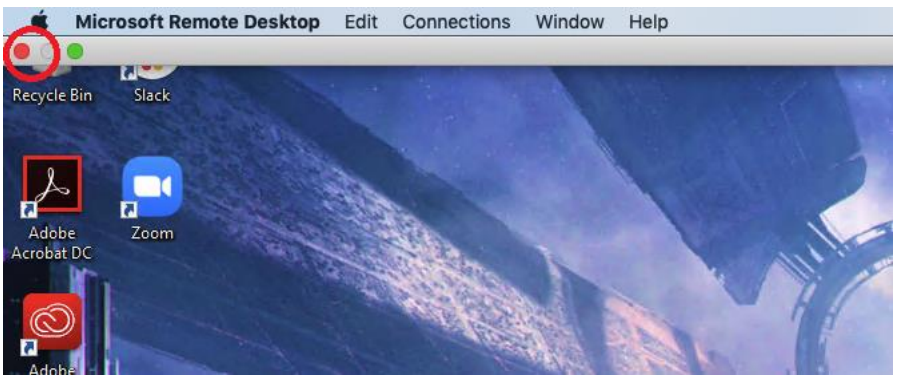